### How to Black Pug Setting up the Event

#### 1. Go to the Events Page and check for your event

Click on the yellow ticket on the top navigation bar to go to the Events Page. Scroll down to the date of the event and check to make sure your event is not already in production. If you event is already created, you can find some basic information about the event. See below for more info.

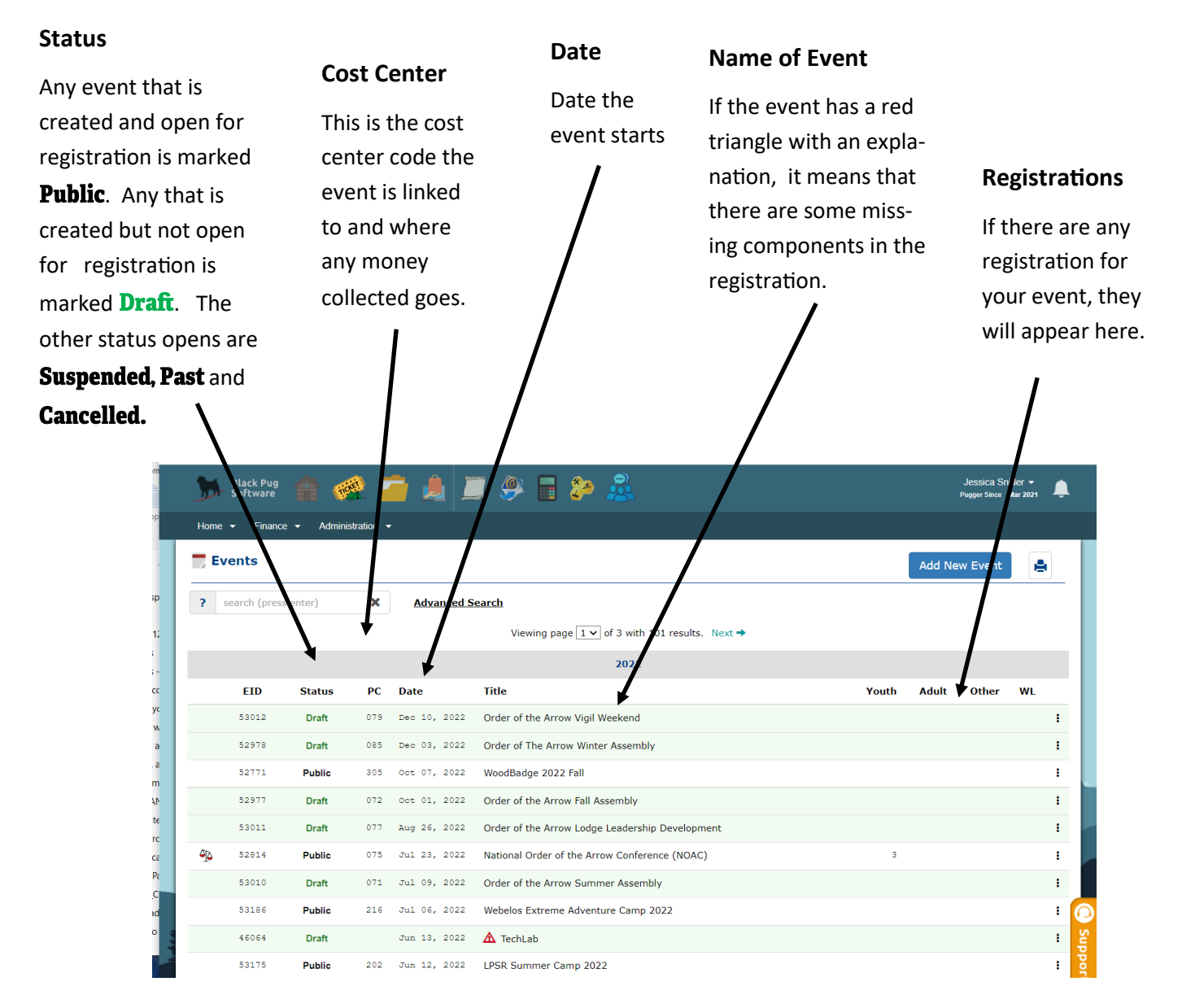

#### 2. Click on Add New Event Button

If your event is not present, click on the blue "Add New Event" box in the upper right corner.

#### 3. Add the Event Name

A small pop-up window will open to ask for the event name. Once this window is done, the name will then be next to the Information field on the top of the page and in the Title box. If you need to change the event title, you can do in the Title box.

| lome - Finance - Administration -                                                                                                    | vent ▼ Setup ▼                                                                                                    |         |
|----------------------------------------------------------------------------------------------------|----------------------------------------------------------------------------------------------------|---------|
| Information : NYLT 2022 Spr                                                                                                    |                                                                                                    | ew Page |
| Title: NYLT 2022 Spring                                                                                                    | Exit & Save       Exit & Cancel       Next & Save         RL for volunteer review while in Draft Mode: https://scoutingevent.com/564-52035?draftmode=1            □ This is an Exploring Event?                                                                                                    |         |
| Event Status Draft Show draft event on calendar? Exclude event from calendar? Custom URL https://www.scoutingevent.com/564-                                                  | Payment Options         Override Options         Accept credit card payment.         Accept electronic check payment.         Parent Portal ?         Require minimum due at time of booking.?         Allow registration to partial book and parents to finalize booking.?         Block customers from running reports, after the start of the event, if not paid in full.?         Collect custom fees with fee schedule payment.? | f days? |
| Service Center ?<br>Council Service Center<br>12500 North IH 35<br>Austin, Texas 78753<br>Phone: 512.926.6363<br>Council Service Center<br>This event will use the following | Event Coupons     Coupons are not used on this event                                                                                                    |         |
| <ul> <li>Trading Post</li> <li>Class Scheduling ?</li> </ul>                                                                                                    | Council Program Campsite Selection                                                                                                    |         |

### 4. Pick the Status of the event and click if the event should be visible on the calendar (in red square).

When you are first creating an event, select draft. Do not change to Public until you have checked your event. Click on the "Show draft event on the calendar," if you want the event to be visible. Click on the "Exclude event from Calendar" if you want to event to not be visible until a later date.

#### 5. Include a Custom URL (in blue square) if wanted.

If you would like to create a custom URL for the event, add it here.

# 6. If you need any custom payment options, please see the question sheet and/or contact Jessica.snider@scouting.org. Otherwise no need to change anything in the Payment Options box.

If you need to be able to accept payment onsite (we highly suggest not to do this), you need to create multiple payments, or create discount codes, it can be done in the Payment Options box .

#### 7. If you need to create classes that people can register for, please contact Jessica.

If you need to create a classes that can be selected during different times, that is a bit complicated. Please reach out to Jessica and set up a time to do this together.

#### 8. Complete any Registration Notes if needed.

If you registration has specific instructions, add to Setup Registration Note. Otherwise, leave empty. Leaving empty is most common.

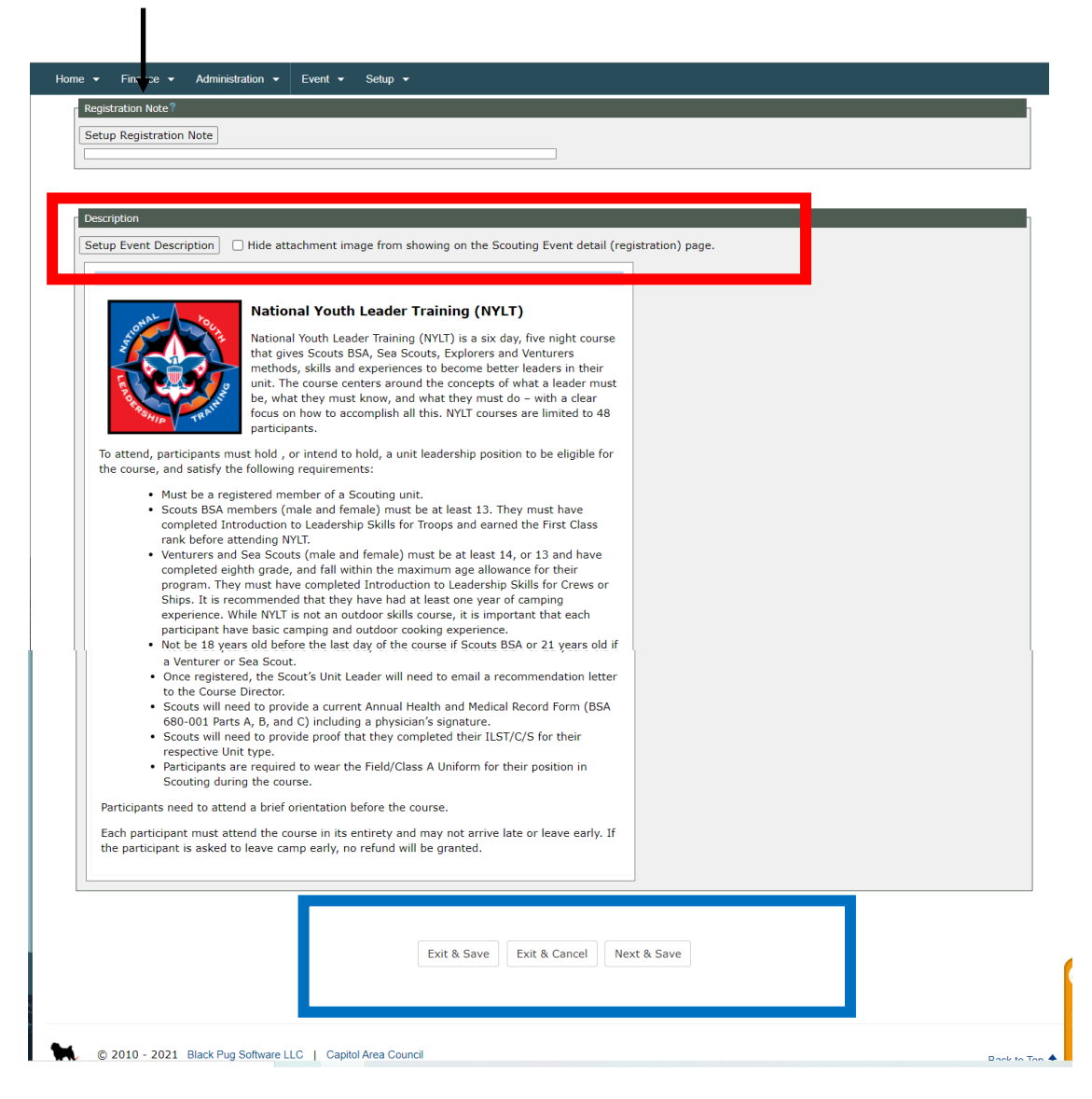

#### 9. Complete any Event Description.

To complete the event description, click on the "Setup Event Description" to open the editor box (red box above) Write in the information or copy in from an email or document. See the **How to Black Pug: How to use the Editor Box** for more info about the editor box. Once you are done with the information, click done. You will add the image for your event later.

#### 10. Finish the Information page by clicking "Next & Save" (blue box).

Click on the box of the bottom right of the screen to move to the next section to complete.

#### 11. Complete the Customer Search Section but selecting Areas/Districts Event will be for.

In the District section, you can click the "All Y/N" box to select all (Council events) or just the district of the event. If you want your event on the main Council Calendar, click the Capitol Area Council also.

| Customer Search: NYLT | 2022 Spring |                                           | A Review Pa | ige 💡 |
|-----------------------|-------------|-------------------------------------------|-------------|-------|
| <b>↓</b>              |             | Prev & Save Prev & Cancel Exit & Save Nex | :t & Save   |       |
| District              | •           | Council Filter Tags                       | •           |       |
| All Y / N             |             | All Y / N                                 |             |       |
| Zapitol Area Council  |             | Activities                                |             |       |
| Armadillo             |             | Advancement                               |             |       |
| Bee Cave              |             | Alumni                                    |             |       |
| Blackland Prairie     |             | Camp                                      |             |       |
| Chisholm Trail        |             | Cub Resident Camp                         |             |       |
| Colorado River        |             | Cub Scout                                 |             |       |
| Exploring             |             | Z Explorer Post                           |             |       |
| Hill Country          |             | Fundraising                               |             |       |
| 🗹 Live Oak            |             | <ul> <li>Information Only</li> </ul>      |             |       |
| North Shore           |             | Lone Scout                                |             |       |
| Sacred Springs        |             | Meeting                                   |             |       |
| 🗹 San Gabriel         |             | Merit Badge                               |             |       |
| STEM                  |             | 0A                                        |             |       |
| 🛃 Thunderbird         |             | Popcorn                                   |             |       |
| 🗹 Waterloo            |             | Scouts BSA                                |             |       |
|                       |             | Scouts BSA Resident Camp                  |             |       |
|                       |             | Training                                  |             |       |
|                       |             | Venturing                                 |             |       |
|                       |             | Webelos                                   |             |       |
|                       |             |                                           |             |       |
|                       |             |                                           |             |       |

#### **12.** Complete the Customer Search Section but selecting Filter Tags.

In the Filter Tag section, you can click the "All Y/N" box to select all or select the descriptions that best fit your event. Once done, click "Next and Save" at the bottom of the screen.

#### 13. On the Session Page, click on the Setup Session.

I

| 🍌 Black Pug 🏫 🎻 🧰                 | 💄 💻 🥐 🖬 🐎 🧟                                               | Jessica Snider 👻 🌲<br>Pugger Since Mar 2021 |
|-----------------------------------|-----------------------------------------------------------|---------------------------------------------|
| Home - Finance - Administration - |                                                           |                                             |
| Session                           |                                                           | A Review Page / Event Options               |
|                                   | Prev & Save Exit & Save Next & Save                       |                                             |
|                                   | Setup Session                                             |                                             |
|                                   | Next step<br>Setup session<br>Just click on the<br>button |                                             |
|                                   | Prev & Save Exit & Save Next & Save                       |                                             |

#### 14. On the Session Page, fill in all the information in the Session Name Box (red box).

If you event has only one event date, do not fill in the Session name for this date. If you event has more than one event date (example: you event is two weekends), please reach out to Jessica.snider@scouting.org for assistance).

In the Session Account Box, select the Account you need any monies collected to be deposited into. If you event Account is not present, please reach out to Jessica.snider@scouting.org or Jennifer.Brown@scouting.org.

| r Session Name<br>Session name for this date (Optional):?                                                                                                    | Session Account:                                                             | Session Color (optional): |
|----------------------------------------------------------------------------------------------------|------------------------------------------------------------------------------|---------------------------|
| From 12:00 AM V throug                                                                                                    | h 🗾 🗊 11:59 PM 💌                                                             |                           |
| Registration         Registration is not needed at this session date/to         Only allow in-council units to registrat.         Registration Opens:         Closes:         In:50 PM         Fee Schedule extend deposit amount:         May customers make changes to existing registrat         Allow Customers to change registrant data until         Allow Customers to change registrant types until | me<br>v<br>v<br>ons?<br>12:00 AM v<br>12:00 AM v<br>12:00 AM v<br>12:00 AM v |                           |
| Where Council Property: Select Council Property OR City: New Location Location: Enter New                                                                                                    | Create location                                                              |                           |

#### 15. Add the date of your event in the When Box (blue box).

Add the start and end date and time of your event in the When Box. The system really prefers you use the calendar feature, not just entering the date.

#### 16. Add the registration open and close date in the Registration Box (yellow box).

Add the start and end date and time of your registration in the Registration box. Again, the system really prefers you use the calendar feature and not just enter dates and times. Next, check the two boxes that "Allow Customers to add registrants until" and "Allow Customers to Change registrant data until". These will autofill with Registration Closes Date but you can change if wanted.

#### 17. Add the event location in the Where Box (orange box).

If you using a Council Property, please use the drop down menu to select. If not, use the City drop down to select a common city location (we have several added already) or you can add a New Location by entering the name, address and Lat/Long (this part not included in this handout).

#### 18. Double check your dates and then click "Next & Save".

Double check your dates and times for everything. This is where most mistakes happen.

| Session        | NYLT 2022 Spring                                              |                                                                      |                     |                                          | A Re                              | eview Page 🗡 Ever                        | nt Options 🛛 😯                    |
|----------------|---------------------------------------------------------------|----------------------------------------------------------------------|---------------------|------------------------------------------|-----------------------------------|------------------------------------------|-----------------------------------|
|                |                                                               | Prev & Save Exit &                                                   | Sare Next & Sav     | re                                       | \                                 |                                          |                                   |
|                |                                                               | Sessions for N                                                       | LT 2022 Spring      | j:                                       | 4                                 |                                          |                                   |
| inge for all S | Sessions: 📡 🌲                                                 | <b>•</b>                                                             |                     |                                          | -                                 |                                          | -                                 |
|                | Where 327: Camp Green Dickson Co Rd 354 Gonzales, Texas 78529 | When<br>Sun, Mar-13-22 8:00 AM<br>through<br>Fri, Mar-18-22 10:00 AM | Deposit             | Open<br>Saturday<br>Oct-16-21<br>8:00 AM | Saturday<br>Feb-26-22<br>11:59 PM | Add<br>Saturday<br>Feb-26-22<br>11:59 PM | Saturday<br>Feb-26-22<br>11:59 PM |
| d Another Se   | ession                                                        |                                                                      |                     |                                          |                                   |                                          |                                   |
|                |                                                               | Click ,                                                              | to edit<br>o delete |                                          |                                   |                                          |                                   |
|                |                                                               | to cop                                                               | y the session       |                                          |                                   |                                          |                                   |
|                |                                                               |                                                                      |                     |                                          |                                   |                                          |                                   |

19. On the Registrants screen, click Setup Registrants. Complete the screen on the next page for each registrant type you will have.

| 🖁 Regis  | trants    |         |          |       |      |                | /               |              |                        | A Review Page      | Fevent Options |
|----------|-----------|---------|----------|-------|------|----------------|-----------------|--------------|------------------------|--------------------|----------------|
|          |           |         |          |       |      | Prev & Save    | Exit & Saye     | Next & Save  |                        |                    |                |
|          |           |         |          |       |      | _              |                 |              |                        |                    |                |
|          |           |         |          |       |      | Se             | tup Registra    | nt           |                        |                    |                |
|          |           | Maximum | Der Sess | ion   |      | Max number of  | f attendees for | each session |                        |                    |                |
| Session  | Attendees | Youth   | Adult    | Other | Team | Use Waitlist ? |                 | Wa           | itlist Message - Sessi | on and Registrant? |                |
| 01-01-22 |           |         |          |       |      |                |                 |              |                        |                    | //             |
|          |           |         |          |       |      |                |                 |              |                        |                    |                |
|          |           |         |          |       |      | Prev & Save    | Exit & Save     | Next & Save  |                        |                    |                |
|          |           |         |          |       |      |                |                 |              |                        |                    |                |

## 20. Define your registrant type using the drop down menus in the Registrant Information Box (red box).

Remember that you are only adding one registrant type at a time on this screen. Use the drop down menu to define each registrant. The most commonly used Youth Registrant type is "Cub Scout Youth', "Scouts BSA Youth" or "Youth Participant". Most commonly used Adult Registrant type include "Adult Participant" and "Adult Volunteer." The most common Other Registrant Type include "Participant" and "Family Member". If none of these fit what you are wanting for Registrant Type, please check the full list or email Jessica.snider@scouting.org if you feel you need to create a new registrant type.

Use the check boxes towards the bottom of the red boxs if you want to Password Protect a Registrant Type (for example, you only want people you have given a password to be able to use the free "Staff" registration selection).

| Home • Finance • Administration •                                                                                                    |                                                                                                    |
|----------------------------------------------------------------------------------------------------|----------------------------------------------------------------------------------------------------|
| 휞 Registrants                                                                                                    | Save Add New registrant Cancel                                                                                                    |
| Add New                                                                                                    |                                                                                                    |
| Registrant Information                                                                                                    | Limits                                                                                                    |
| Youth: Select Registrant Type<br>Adult: Select Registrant Type<br>Other: Select Registrant Type<br>OR Add new registrant type<br>V                                                         | Minimum required per <i>registration</i> <sup>7</sup> 0<br>Maximum allowed per <i>registration</i> 7<br>Maximum allowed per <i>registration</i> ends 7<br>Clear                                                                                                    |
| Kegistrant message ?     Display message in Register Now area.     In the Register Now area, always show message. ? Password protect registrant type ?                                     | Session total for all registrant types combined is unlimited<br>This registrant type is unlimited f@<br>Maximum per <i>session</i> 7<br>Use Waltlist                                                                                                    |
| Hide registrant type; will not be shown to customer? Limited Use Registrant (Provisional Scouts).?                                                                                         |                                                                                                    |
| Pricing                                                                                                    | I1159 PM     Clear Early Discount       I2100 AM     Clear Late Registration       urcharge     7                                                                                                    |
| Fee Schedule                                                                                                    |                                                                                                    |
| Payment Name Amount Clear Clear Clear Clear Total: \$0.00 Remaining: \$                                                                                                    | Start Date         End Date           2021-11-23         12:00 AM         I1:59 PM           2021-11-23         12:00 AM         I1:59 PM           2021-11-23         12:00 AM         I1:59 PM           2021-11-23         12:00 AM         I1:59 PM           0.00         I1:59 PM         I1:59 PM |
| Early discount will be applied automatically for all attendees who are paid in full by the<br>Late fee will be applied automatically for all attendees who are not paid in full by the lat | early discount date<br>e fee date                                                                                                    |
| Pop-Up Registrant Type                                                                                                    |                                                                                                    |
| Click here for information on pop-up registrant type                                                                                                    |                                                                                                    |
| Offer this registrant if the customer                                                                                                    | selects Select Registrant                                                                                                    |

#### 21. Define Registrant Limits, if needed (blue box)

If you need to define a number of registrant allowed on each reservation (min or max) do so in the Limits box. It is usually best to have a minimum per registration of 0 if you have more than one registrant type. You can also add a limit of total number of registrants of this type for the event allow (example: If you only want to have 20 adult volunteers but 30 adult participants, you can define that here.) Finally, you can select if you want to use a waitlist or not for this registrant type.

#### 22. Add Registrant Pricing as needed and then click "Save" (orange box)

Add the price per registrant in the Regular Price Box. You also add early bird or late pricing if needed. We have not used a out of council surcharge. If you want to make a fee schedule for a larger event, you can add to the fee schedule box. However, this is mainly only used for camps and other more expensive options. Please reach out to Jessica.snider@scouting.org if you need to do a fee schedule and have questions.

### 23. Add you total number of youth and adults allowed and check registrant type in the overview. If all looks correct, click "Next & Save"

Double check all the information about your registrant types in the overview.

Finally in the box at the bottom of the screen, fill in your total allow youth and adult participants (remember to combine if needed. For example, if you are allowing 100 Cub Scout youth and 50 Webelos youth, enter your total youth participants as 150).

|                                       |                          |                    |                      |            |      | Prev & Save Exi                                | t & Save Next & Save              |                             |           |      |
|---------------------------------------|--------------------------|--------------------|----------------------|------------|------|------------------------------------------------|-----------------------------------|-----------------------------|-----------|------|
| Action                                |                          | Registra           | nt                   |            |      | Limits                                         | Regular                           | Discount                    | Late      | Misc |
| גינים<br>געריים אינים<br>געריים אינים | outh Participant<br>outh |                    |                      |            |      | 48<br><u>Min</u> 1<br><u>Max</u> 2<br>Waitlist | \$250.00                          |                             |           |      |
| Add App                               | the part the state       |                    |                      |            |      |                                                |                                   |                             |           |      |
| Add Ano                               | ther Registrant          |                    |                      |            |      | Max number of att                              | endees for each session           |                             |           |      |
| Add And                               | ther Registrant          | Maximum            | Per Session          | n          |      | Max number of att                              | endees for each session           |                             |           |      |
| Session                               | Attendees                | Maximum F<br>Youth | Per Session<br>Adult | n<br>Other | Team | Max number of att                              | endees for each session<br>Waitli | st Message - Session and Re | gistrant? |      |

#### 24. On the Registrant Forms page, add in fields for each bit of info you want to know. Once you are done, click "Next & Save."

The standard fields include Unit Info, First Name, Last Name, Email Address, Gender, Admin Comments and Health Officer Comments. You can add more fields by clicking on the "Add Standard Field" Button and selecting from a number of different options. If none of those options work, you can also add a custom field. See https://youtu.be/keaP-WkIIEo for more information about creating custom fields.

For each participant type, you can check boxes to define if the information is required or not. Checking the box in the column under R mean that the info is required for all participants of that type. Checking the box in the column under O means that info is Optional for all participants of that type. Checking the box in the column under A means the information is for Administration only and checking the box in the column under V means the info is for Viewing only. In the example below, all adults must include their name, email and cell phone but have the option of adding Allergies, Dietary Registrations and Medical Concerns.

|                                      | Prev & Save Exit & Save Next & Save | ve                                  |
|--------------------------------------|-------------------------------------|-------------------------------------|
| rag rows to change the data-collecti | on order                            | Add Standard Field Add Custom Field |
| = Required, O = Optional,            | Contact Adult Participant           |                                     |
| = Administration,                    | C ● C C ● C<br>R O A V R O A V      |                                     |
| Unit Info (ALL) validated            |                                     |                                     |
| <ul> <li>First Name</li> </ul>       |                                     |                                     |
| Last Name                            |                                     |                                     |
| Email Address                        |                                     |                                     |
| Sender                               |                                     |                                     |
| Admin Comments                       |                                     |                                     |
| Health Officer Comment               |                                     |                                     |
| Phone (Cell)                         |                                     |                                     |
| × O Allergies                        |                                     |                                     |
| Dietary Restrictions                 |                                     |                                     |
| Medical Concerns                     |                                     |                                     |
|                                      | Contact Adult Participan            |                                     |

### 25. On the Customer Reports screen, select which reports your customers can view. Then click "Next & Save".

Typically we select only Registration QR Code and Unit Roster when events are first created. If you have merit badge classes and want to show completion reports, it is best to not click that field until you have fully entered and verified the results.

|           |                                                       | Prev & Save Exit & Save Next & Save                                                                                                    |  |  |  |
|-----------|-------------------------------------------------------|----------------------------------------------------------------------------------------------------|--|--|--|
| report he | elp: click here for details                           |                                                                                                    |  |  |  |
|           | Report Name                                           | Description                                                                                                    |  |  |  |
| <b>~</b>  | Registration QR Code                                  | Registration QR Code will give the customer a printable QR code that can assist with check-in processing.                                                                                                    |  |  |  |
|           | Unit Roster                                           | This is primarily a summer camp report. It lists the complete roster for the registration.                                                                                                    |  |  |  |
|           | Payment Allocations                                   | This report is especially important when your event runs a fee schedule because it shows payment status for each attendes. I<br>not so important to use this report when your event doesn't run a fee schedule, especially if you require payment in full at the<br>time of registration, because in that case all tandees should alway be paid in full. |  |  |  |
|           | Participant Payment Detail                            | This report shows how payments were allocated to participants.                                                                                                    |  |  |  |
|           | Council Program Status                                | Shows the status of each Council Program that was added to participants.                                                                                                    |  |  |  |
|           | Trading Post Packing List                             | This report prints a packing list of the Trading Post items ordered with your registration.                                                                                                    |  |  |  |
|           | Unit Membership Charter                               | Unit Membership Charter Report. Report is run from the myAccount / Acitity / Unit Account / Transaction History. Only trusted                                                                                                    |  |  |  |
| Save & R  | le order by dragging<br>ation QR Code<br>tefresh Page | Prev & Save Exit & Save Next & Save                                                                                                    |  |  |  |
|           |                                                       |                                                                                                    |  |  |  |

## 26. On the Event Contact screen, use the drop down menu select the Council Staff and Volunteer contacts using the box highlighted in the red box. After this, click "Next & Save".

All Council Staff should have their information available using the drop down menu for Council Staff. For volunteers, please check to see if you volunteer already has their contact information included using the drop down menu for Volunteer. If not, please click on the Add New Contact and enter Name and email to add the contact.

| Home 🗸                   | Finance - Administration -                                                      | Event - Setup -                               |                                             |                   |                                          | Ø                          |
|--------------------------|---------------------------------------------------------------------------------|-----------------------------------------------|---------------------------------------------|-------------------|------------------------------------------|----------------------------|
|                          |                                                                                 | Pre                                           | v & Save Exit & Save Next & S               | Save              |                                          |                            |
|                          |                                                                                 | (                                             | Current contacts for event                  | :                 |                                          |                            |
| Action                   | Name<br>Doug Cooper                                                             | Contact Type<br>Emp                           | Contact Informa<br>doug.cooper@scouting.org | s<br>P<br>Ition O | ihow Show<br>hone Email<br>Inline Online | Contact<br>Shown<br>Online |
| /×                       | Kristi Palm                                                                     | Vol                                           | kamcintosh@gmail.com                        |                   |                                          |                            |
| Registration<br>Email fo | Email Notifications r Event Summary ?Click here Registration Digest ?Click here | for sample; another sample; Cla<br>for sample | ss summary sample                           |                   |                                          |                            |
|                          | Click ≠ to edit<br>★ to delete                                                  |                                               |                                             |                   |                                          |                            |
| add or .                 | Add New Contact                                                                 |                                               |                                             |                   |                                          |                            |
|                          |                                                                                 | Pre                                           | / & Save Exit & Save Next & S               | Save              |                                          |                            |

# 27. On the Templates screen, change Fields only if needed. Once done, click "Next & Save".

All of these fields have the Council level standard info. If you want to change any of these templates, click on the little pencil to the left of the name of the field. Once you are done changing them, check for mistakes and then hit save. Please do not change the Cancellation Policy template.

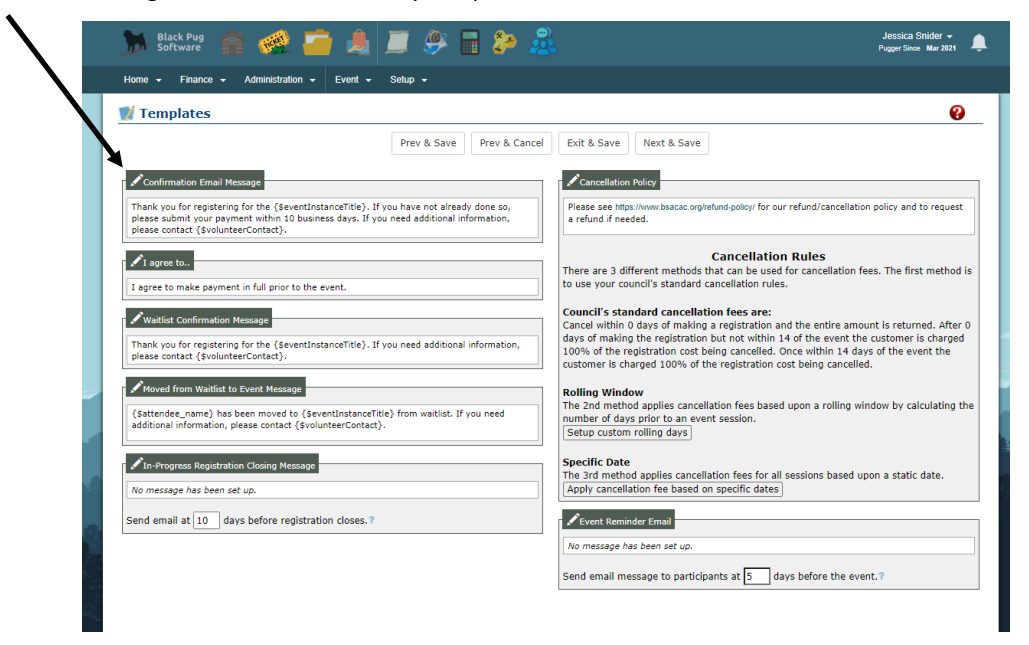

### 28. On the Attachment screen, you can add images or documents if wanted. Once done, click "Next & Save".

#### LIICK INEXT & Save .

If you want to upload a specific image or document, click on the upload button. It is highlighted in the red square. A pop up box will open and you will need to select your image, name your image, add an expiration date (some time after your event), select a folder location to store your image (Council Event Images folder) and upload. Once the image is uploaded and appears on the Attachments screen, it will also appears on the top left corner of your event description. If you would prefer a predesigned image, feel free to select from the different folders below (highlighted in the yellow square). Check the box related to the image to add it to you description. You can only add one image per description but you can upload multiple documents if needed. For more information about adding and using documents, please see https://youtu.be/h-XmX7X6MTI.

| reconnents                                                                                                    |                         |             | 🛦 Review Page 🛛 😮      |
|----------------------------------------------------------------------------------------------------|-------------------------|-------------|------------------------|
|                                                                                                    | Prev & Save Exit & Save | Next & Save |                        |
|                                                                                                    |                         |             | Delete All Attachments |
| Curent Event Attachments                                                                                                    | elete Group Type        | Doc Name    | Date Added             |
|                                                                                                    |                         |             |                        |
| No image selected                                                                                                    |                         |             |                        |
|                                                                                                    |                         |             |                        |
|                                                                                                    |                         | -           |                        |
|                                                                                                    |                         |             |                        |
| Manage Groups                                                                                                    |                         |             |                        |
| Upload image, document, or link                                                                                                    |                         |             |                        |
|                                                                                                    |                         | 4           |                        |
| Council Event Documents                                                                                                    | 11/1                    |             |                        |
| Council Event Images                                                                                                    |                         | )           |                        |
| Council Event Links                                                                                                    |                         |             |                        |
| Council Event Images                                                                                                    |                         |             |                        |
|                                                                                                    |                         |             |                        |
| BSA Images & Logos                                                                                                    |                         |             |                        |
| BSA Images & Logos<br>BSA Program Images                                                                                                    |                         |             |                        |
| BSA Images & Logos<br>BSA Program Images<br>BSA Loadorchin Docitions                                                                                                    |                         |             |                        |
| BSA Images & Logos BSA Program Images BSA Leadership Positions Trace Materials                                                                                                    |                         |             |                        |
| BSA Images & Logos<br>BSA Program Images<br>BSA Leadership Positions<br>Tiger Adventure Loop                                                                                        |                         |             |                        |
| BSA Program Images<br>BSA Program Images<br>BSA Leadership Positions<br>Tiger Adventure Loop<br>Wolf Adventure Loop                                                                 |                         |             |                        |
| ISA Images & Logos<br>BSA Program Images<br>BSA Leadership Positions<br>Tiger Adventure Loop<br>Wolf Adventure Loop<br>Bear Adventure Loop                                          |                         |             |                        |
| ISA Images & Logos<br>ISA Program Images<br>BSA Leadership Positions<br>Tiger Adventure Loop<br>Wolf Adventure Loop<br>Bear Adventure Loop<br>Webelos Adventure Loop                |                         |             |                        |
| ISA Images & Logos<br>BSA Program Images<br>ISA Leadership Positions<br>Tiger Adventure Loop<br>Wolf Adventure Loop<br>Bear Adventure Loop<br>Webelos Adventure Loop<br>Metri Badge |                         |             |                        |

### 29. On the Review Details screen, you can review your event. If you are happy with your event setup, click Done.

Always double check your event before making it public. If there are any major issues with your event (like you forgot to add registrant types), these will appear highlighted on this screen. The system will also remind you if you are collecting any personal information (email or phone number, etc.) for different registration types.

Please note, you will get the little black pug image filling up with color to show that the system is "thinking". If the image stays for more than a minute, just close the window and then relog into Black Pug. It will save the event but seems to get stuck at this stage.

| Review Details                                                                                    | <b>0</b>                               |
|---------------------------------------------------------------------------------------------------|----------------------------------------|
| Prev Done                                                                                         |                                        |
| view Event                                                                                        | Event Session & Registrant Details Reg |
| L for volunteer review while in Draft Mode: https://scoutingevent.com/564-53263?draftmode=1       |                                        |
|                                                                                                   |                                        |
| Event Status                                                                                      |                                        |
| nce you've confirmed everything is correct the event is ready to be made public. This can be done |                                        |
| ere or on the Information page.                                                                   |                                        |
| Dratt                                                                                             |                                        |
| Pagistrant Former Frail address is collected on Adult                                             |                                        |
| Registrant Points. Email address is collected on Addit                                            | <u>22</u>                              |
| Attachments: You have not added a long to your event                                              | •                                      |
|                                                                                                   |                                        |
|                                                                                                   |                                        |
|                                                                                                   |                                        |
|                                                                                                   |                                        |
| 🕞 © 2010 - 2021 Black Pug Software LLC   Capitol Area Council                                     | Back to Top                            |

30. If you need to go back and fix any part of the registration, use the drop down screen under the word Setup (in red square) to quickly get to where you need to go.

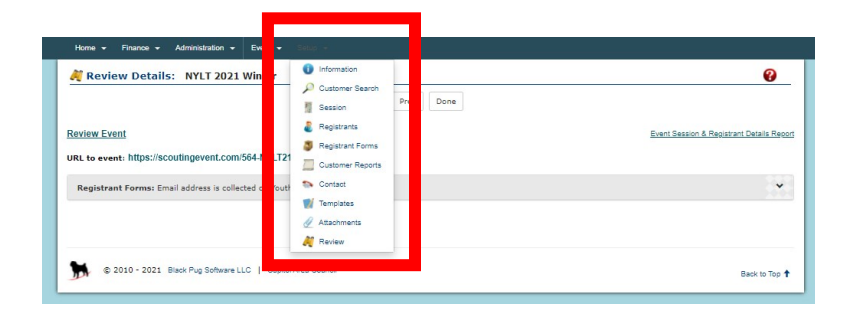